| Department of<br>LABORATORY MEDICINE                                                                                                    |                                                                                | MMM                   |
|----------------------------------------------------------------------------------------------------|--------------------------------------------------------------------------------|-----------------------|
| University of Washington Medical Center<br>1959 NE Pacific Street. Seattle, WA 98195<br>Transfusion Services Laboratory<br>Policies and Procedures Manual | Original Effective Date:<br>03/27/21<br>Revision Effective Date:<br>07-19-2021 | Number:<br>EQ-0013.02 |
| TITLE: HaemoBank and BloodTrac<br>Troubleshooting                                                                                                    | k Courier: Operation &                                                         | <u>&amp;</u>          |

### **PURPOSE:**

To provide instructions for troubleshooting problems with the HaemoBank and BloodTrack Courier Kiosk including emergency access to evacuate blood components and perform maintenance

#### LOCATION:

Northwest Lab Transfusion Support Service (TSS)

### PRINCIPLE & CLINICAL SIGNIFICANCE:

NA

### POLICIES:

- Evacuation of blood components using the method specified below should only be used when BloodTrack Courier is offline. When BloodTrack Courier is available use the standard bulk move out process outlined in SOP *Returning Blood Components to Montlake from Northwest Campus*
- For issues with the SATO printer that prints Transfusion Record labels for blood component removed from the HaemoBank refer to SOP *HaemoBank SATO Printer: Operations and Troubleshooting*

### Definitions

| Name                        | Description                                                                                                    |
|-----------------------------|----------------------------------------------------------------------------------------------------|
| HaemoBank                   | Temperature controlled point-of-care storage device (refrigerator) utilized by NW to store red blood cell components (RBC). RBC are loaded, unloaded, remotely allocated and issued from this device using Blood Track Courier software. |
| BloodTrack Courier software | Software that runs on the BloodTrack kiosk which controls access to<br>the HaemoBank. BloodTrack Courier is used to load, unload blood<br>components and issue blood components from the HaemoBank.                                      |

| - |    |    | •••• |    |    |
|---|----|----|------|----|----|
|   | EQ | -0 | 01   | 3. | 02 |

| Name                                   | Description                                                                                                    |  |
|----------------------------------------|----------------------------------------------------------------------------------------------------|--|
| BloodTrack Kiosk                       | A standalone computer system that controls<br>access to the HaemoBank for loading, unloading<br>and issuing blood components.<br>The computer runs on a Microsoft Office<br>operating system and includes an intuitive<br>touchscreen interface on the face of the<br>HaemoBank.<br><b>NOTE:</b> Does not control refrigeration functionality<br>of the HaemoBank. |  |
| Helmer Refrigerator                    | The refrigerator portion of the HaemoBank for<br>blood storage. Storage temperature and<br>operational alarms are controlled via the i.C3<br>Information Center centered directly above the<br>door.                                                                                                    |  |
| i.C <sup>3</sup> Information<br>Center | The Helmer i.C <sup>3</sup> Information Center is integrated<br>into the HaemoBank refrigerator to provide<br>diagnostic information, temperature data and<br>status of the refrigerator. Allows one to monitor<br>and optimize performance of the refrigerator                                                                                                    |  |

#### **REAGENTS/SUPPLIES/EQUIPMENT:**

| Reagents: | Supplies: | Equipment: |
|-----------|-----------|------------|
| NA        | NA        | NA         |

#### **QUALITY CONTROL:** NA

### **INSTRUCTIONS:**

TABLE OF CONTEXT

**Restarting BloodTrack Courier Software** Restarting BloodTrack Kiosk Shutting Down BloodTrack Courier Kiosk **Emergency Access for Evacuation of Blood Components** Bringing HaemoBank Online After Emergency Access (Bypass Rest) Maintenance Access to the HaemoBank

### **Restarting BloodTrack Courier Software**

Use when software is frozen, a tray is disabled, or other software error has occurred.

| STEP | ACTION                                                                                                  |                                                               |                                                                                                    |                          |
|------|----------------------------------------------------------------------------------------------------|---------------------------------------------------------------|----------------------------------------------------------------------------------------------------|--------------------------|
| 1    | Touch the bottom right<br>access the keyboard a<br>If<br>Unable to exit<br>BloodTrack Courier<br>screen | area of<br><u>s showr</u><br>Then<br>Go to s<br><u>BloodT</u> | the BloodTrack Courier screen to<br>in the picture to the right<br>section <u>Shutting Down</u><br>rack Courier Kiosk | Scan Your Identification |
| 2    | <ul> <li>Enter exit pin, 1 2 3 4</li> <li>Touch <ok></ok></li> </ul>                                    |                                                               | Enter Exit PIN                                                                                                    |                          |
| 3    | Double click on the <bloodtrack courier=""> icon on the Windows home screen</bloodtrack>                |                                                               | BloodTrack<br>Courier                                                                                                 |                          |
|      | If connectivity is                                                                                      |                                                               | Then                                                                                                    |                          |
| 4    | Restored                                                                                                |                                                               | No further action is required                                                                                         |                          |
|      | Not restored                                                                                            |                                                               | Go to next section Restarting Bloc                                                                                    | odTrack Kiosk            |

### **Restarting BloodTrack Courier Kiosk**

Use when restarting the BloodTrack Courier (instructions above) does not resolve problem.

| STEP |                                                                         | ACTION                                                                            |                          |
|------|-------------------------------------------------------------------------|-----------------------------------------------------------------------------------|--------------------------|
|      | Touch the bottom righ to access the keyboar                             | t area of the BloodTrack Courier screen<br>d as shown in the picture to the right | Scan Your Identification |
| 1    | lf                                                                      | Then                                                                              |                          |
| •    | Unable to exit<br>BloodTrack Courier<br>screen                          | Go to section <u>Shutting Down</u><br><u>BloodTrack Courier Kiosk</u>             | E man                    |
| 2    | <ul> <li>Enter exit pin, <b>1 2</b></li> <li>Touch <ok></ok></li> </ul> | 3 4                                                                               | Enter EXR PIN            |

| STEP | ACTION                                                                  |                               |                                           |
|------|-------------------------------------------------------------------------|-------------------------------|-------------------------------------------|
| 3    | Select <window menu="" start=""> i</window>                             | con                           |                                           |
|      | Press the arrow and press the "Restart" on the pop-up window to restart |                               | Switch user<br>Log off<br>Lock<br>Restart |
| 4    | <b>NOTE:</b> The HaemoBank and reinitialize                             | BloodTrack courier will both  | Constractions Constraints                 |
|      | If connectivity is                                                      | Then                          |                                           |
| 5    | Restored                                                                | No further action is required |                                           |
|      | Not restored         Go to next section Shutting Dov<br>Kiosk           |                               | n BloodTrack Courier                      |

### Shutting Down BloodTrack Courier Kiosk

Perform when BloodTrack courier is frozen and unable to restart. Consult with TSS supervisor or Lead prior to performing the following steps.

| STEP | ACTION                                                                                                    |                                                                                                    |
|------|----------------------------------------------------------------------------------------------------|----------------------------------------------------------------------------------------------------|
| 1    | Locate the black " <b>ON/OFF</b> " button on the access console on top of the HaemoBank, above the PC monitor towards the back of the device. The button can be found just below the blue power cord plug. |                                                                                                    |
| 2    | <ul> <li>Push the power button once to shut the PC down</li> <li>Allow the PC to shut down completely</li> </ul>                                                                                           |                                                                                                    |
| 3    | Push the power button again         If PC         Powers on and restart         Still frozen                                                                                                    | to power on and restart the PC<br>Then PC will power on and restart BloodTrack courier will automatically reinitialized Jnplug the power cord for the PC Locate the cord for the PC on top of the HaemoBank. Press down on the yellow button and turn the cord to unplug Wait 20 seconds before plugging the PC back in |
| 4    | If connectivity is                                                                                                    | Then                                                                                                    |
| -    | Restored                                                                                                    | No further action is required                                                                                                    |

| STEP | ACTION       |                                            |  |
|------|--------------|--------------------------------------------|--|
|      | Not restored | Contact Haemonetics technical support line |  |

### **Emergency Access for Evacuation of Blood Components**

Perform to evacuate blood components during unplanned downtime due to refrigeration or power failure.

| STEP | ACTION                                                                                                    |  |  |
|------|----------------------------------------------------------------------------------------------------|--|--|
| 1    | Call the ML TSL to let them know blood components are being evacuated due to temperature or power failure.                                                                                                    |  |  |
| 2    | Locate the Helmer iC <sup>3</sup> user interface on the front of the HaemoBank device above the main door                                                                                                    |  |  |
| 3    | Touch the APPS icon on the bottom left side of the screen to view the                                                                                                    |  |  |
| 4    | <ul> <li>Scroll to the right and locate the lock padlock icon</li> <li>Touch the locked padlock icon on the screen</li> </ul>                                                                                                    |  |  |
| 5    | Access control screen will display a keypad for accessing the device door                                                                                                    |  |  |
| 6    | Enter the passcode 9972 when prompted                                                                                                    |  |  |
| 7    | Padlock icon will display unlocked and an audible click will be heard                                                                                                    |  |  |
| 8    | Open the main door                                                                                                    |  |  |
| 9    | Unlock the emergency bypass handle with the "Bypass Handle" key from the key hook<br>on the inside of the storage compartment below the printer drawer.<br><b>NOTE</b> : The HaemoBank will now be offline. Contact NW or TSL lead or supervisor to<br>bring online. |  |  |
| 10   | Rotate the bypass release handle counterclockwise to a vertical position to release the locking mechanism for all trays                                                                                                    |  |  |
| 11   | Pull out the trays and remove all blood components                                                                                                    |  |  |
| 12   | Rotate the emergency bypass handle clockwise to secure the locking mechanism for all trays                                                                                                    |  |  |
| 13   | <ul> <li>Lock the emergency bypass handle</li> <li>Remove the compartment assembly key</li> </ul>                                                                                                    |  |  |
| 14   | Close the main door <b>NOTE</b> : Main door will lock                                                                                                    |  |  |
| 15   | Place all blood components in monitored back up refrigerator                                                                                                    |  |  |

| STEP | ACTION                                                                                                    |
|------|----------------------------------------------------------------------------------------------------|
| 16   | Print current inventory list from BloodTrack manager<br>• Log into 'BloodTrack Manager'<br>• Right click on< HaemoBank Refrigerator><br>• Select <inventory list=""><br/>• Click <print inventory="" list<="" print="" th="" to=""></print></inventory>                                                                                                    |
| 17   | Update the status of each blood component to 'Out" in BloodTrack Manager unit status<br>to "Out" for each blood component removed from the HaemoBank<br>Click on <transactions><br/>Login<br/>Select "Update Unit"<br/>Scan or enter component ID number<br/>Select <out> form the 'State" dropdown box<br/>Click <update> at bottom of screen<br/>Repeat for all components removed</update></out></transactions> |
| 18   | Return key to designated storage location                                                                                                    |

### Bringing HaemoBank Online After Emergency Access (Bypass Rest)

To be performed by supervisor or lead only (or with approval) after the HaemoBank is confirmed to be acceptable for the storage of blood components and operational for patient use.

| STEP | ACTION                                                                                                    |
|------|----------------------------------------------------------------------------------------------------|
| 1    | Confirm that the bypass handle is locked                                                                         |
| 2    | Touch the top right area of the BloodTrack Courier screen to access the BloodTrack Courier Configuration Screen. |
| 3    | Enter the passcode <b>19651955</b> when prompted                                                                 |
| 4    | Touch the <door lock="" test=""> button.</door>                                                                  |
| 5    | Touch the <reset bypass=""> button.</reset>                                                                      |
| 6    | Touch the <done> button.</done>                                                                                  |
| 7    | Touch the <cancel> button to return to the main screen.</cancel>                                                 |

### Maintenance Access to the HaemoBank

When access to the refrigerator is needed for annual maintenance and TempTrak probe calibration

| STEP | ACTION                                                          |
|------|-----------------------------------------------------------------|
|      | Open the HaemoBank door to access the chamber temperature probe |
|      | <ul> <li>Touch Home, i.C<sup>3</sup> APPS,</li> </ul>           |
|      | Touch Padlock icon                                              |
| 1    | Access Control                                                  |
|      | Enter password 9972                                             |
|      | Door unlocks                                                    |

### CALCULATIONS/INTERPRETATIONS/RESULTS REPORTING/NORMAL VALUES/CRITICAL VALUES

NA

### **PROCEDURE NOTES AND LIMITATIONS:**

Haemonetics Technical Support Line 1-800-743-5637

### **REFERENCES:**

BloodTrack Courier Manual

### **RELATED DOCUMENTS:**

SOP Returning Blood Components to Montlake from Northwest Campus SOP HaemoBank SATO Printer: Operations and Troubleshooting SOP Computer and Network Downtime at Northwest Campus

### **UWMC SOP Approval:**

| UWMC CLIA<br>Medical Director              |                   |      |  |  |  |
|--------------------------------------------|-------------------|------|--|--|--|
|                                            | Mark H. Wener, MD | Date |  |  |  |
| Transfusion<br>Service Manager             |                   | Date |  |  |  |
|                                            | Nina Sen          |      |  |  |  |
| Compliance<br>Analyst                      |                   | Date |  |  |  |
|                                            | Christine Clark   |      |  |  |  |
| Transfusion<br>Service<br>Medical Director |                   | Date |  |  |  |
|                                            | Monica Pagano, MD |      |  |  |  |
| UWMC Biennial Review:                      |                   |      |  |  |  |
|                                            |                   |      |  |  |  |
|                                            |                   | Date |  |  |  |
|                                            |                   | Date |  |  |  |
|                                            |                   |      |  |  |  |

#### REVISION

**05/13/2021: Added** an **additional** option when the Kiosk PC cannot be rebooted with the power button